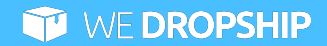

# WeDropship

User Manual

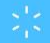

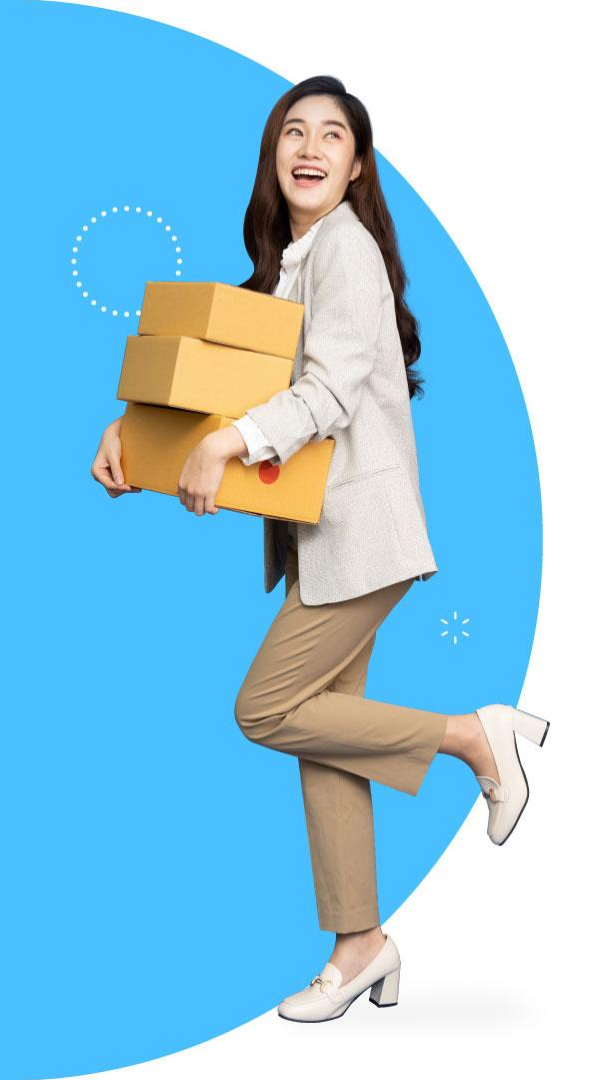

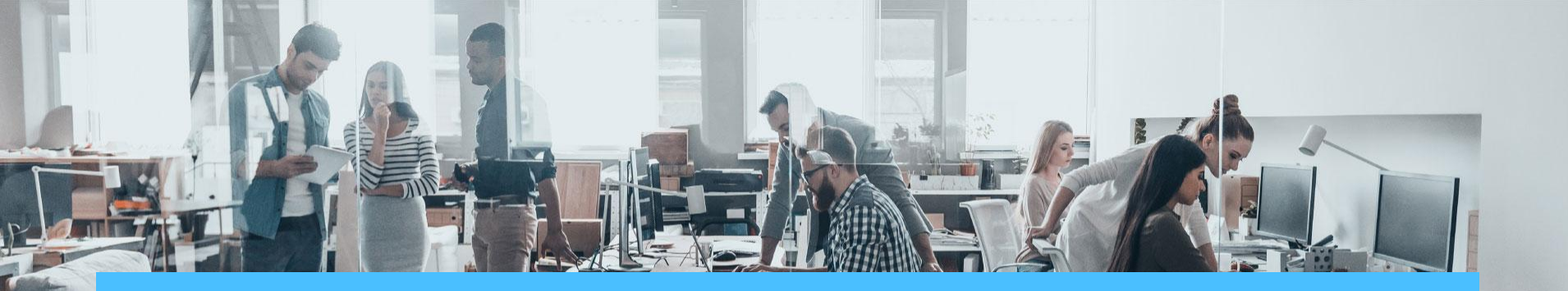

### Welcome to WeDropship

Empowered by expertise from the OZB Group team, WeDropship is an Australian multi-category wholesaler that strives to provide you a curated, personalised experience that grows your business that is suited to not only your model, but to you.

Our global network of direct relationships with renowned brands means that high quality products are a ready addition to your portfolio; supported by competitive margins, efficient operations, and comprehensive logistics facilities.

At WeDropship, we know what works for the market. Now, we want to know what works for you.

#### We dropship for you

## **PART 1** Registration

## Registration

### Account Information

## **Registration**

| MY ORDERS   API        |            |                                        |                                                         |               |                              | CONTACT US |
|------------------------|------------|----------------------------------------|---------------------------------------------------------|---------------|------------------------------|------------|
| WE DROPSHIP s          | earch      |                                        |                                                         | ۹             | SIGN IN                      | REGISTER   |
| BATCH ORDER CONTACT US |            |                                        |                                                         |               |                              | 2          |
|                        |            |                                        |                                                         |               |                              |            |
|                        |            | Membe                                  | er Login                                                |               |                              |            |
|                        |            | 🖬 Email                                |                                                         |               |                              |            |
|                        |            |                                        |                                                         |               |                              |            |
|                        |            | Password                               |                                                         |               |                              |            |
|                        |            |                                        | Forgot password                                         |               |                              |            |
|                        |            | Lo                                     | gin                                                     |               |                              |            |
|                        |            | Not a member y                         | et? <u>Sign up here!</u>                                |               |                              |            |
|                        |            |                                        |                                                         |               |                              |            |
|                        |            |                                        |                                                         |               |                              |            |
| 🧊 WE DROF              | SHIP S     | hop with Us<br>ew Arrivals             | <b>Support</b><br>FAQ                                   | My Account    | About WeDr<br>Why WeDropship | opship     |
|                        | Fe         | atured                                 | Privacy Policy<br>Warranty Policy<br>Terms & Conditions |               | Contact Us                   |            |
|                        |            | £ 2022 W                               | eDropship                                               |               |                              |            |
|                        | All Rights | Reserved. All brand logos and brand na | mes are the properties of their respec                  | ctive owners. |                              |            |

To have access to WeDropship, you will need to create an account. You can create an account by clicking on either button numbered in the picture.

(1) 'Sign up here' button in the centre under the login button

#### OR

(2) 'Register' button on the website header.

Once you have created an account, your application will be reviewed and approved within 1 to 2 business days if all your information is valid.

After your account has been approved, an email will be sent to you indicating that your account is now ready to use! Once your account has been activated, you can start enjoying the benefits of WeDropship such as gaining access to our price lists, inventory and placing order.

There is no monthly fee, subscription fee or member's fee to create an account on WeDropship. It is completely free to register an account and to get it approved.

## **Account Information**

| MY ORDERS API                    |               |                                                                                                    |     | CONTACT U |
|----------------------------------|---------------|----------------------------------------------------------------------------------------------------|-----|-----------|
| WE DROPSHIP Search               |               |                                                                                                    | ٩   | ÷         |
| CATEGORIES V BATCH ORDER CON     | ITACT US      |                                                                                                    |     |           |
| My Account > Account Information |               |                                                                                                    |     |           |
|                                  | ACCOUNT       | INFORMATION                                                                                                    |     | EDI       |
| ACCOUNT INFORMATION              | Email         |                                                                                                    |     |           |
| MY ORDERS                        | Password      |                                                                                                    |     |           |
| WARRANTY / RETURNS               | Company Name: |                                                                                                    |     |           |
| WISHLIST                         | ABN:          | Conception of the local diversity of the local diversity of the loca |     |           |
| LOGS                             | Full Name     | Concentration of the local distance of the local distance of the l |     |           |
| API                              | Phone         |                                                                                                    |     |           |
|                                  | Street        |                                                                                                    |     |           |
|                                  | Postcode      | Contraction of the local distance of the local distance of the loc |     |           |
|                                  | Suburb        | Contraction of the local distance of the local distance of the loc |     |           |
|                                  | State         | Contraction of the local distance of the local distance of the loc |     |           |
|                                  | Country       | Constant Const                                                                                                    |     |           |
|                                  | Newsletter    | Contraction of the local distance of the local distance of the loc |     |           |
|                                  | CSV Feed      | This is a unique URL for you only. Do not share it with othe                                                                                                    | rs. |           |
|                                  |               |                                                                                                    |     |           |
|                                  |               |                                                                                                    |     |           |

Basic Information: You will be able to find information pertaining to your account via the 'Account Information' tab.

It will show you details such as email registered, company name, company phone address and many more.

You are also able to make changes to your account information by clicking on the 'Edit' button on the right that is numbered in orange. Kindly note that the details in your account information will also be used for invoicing purposes.

## **PART 2** Navigation

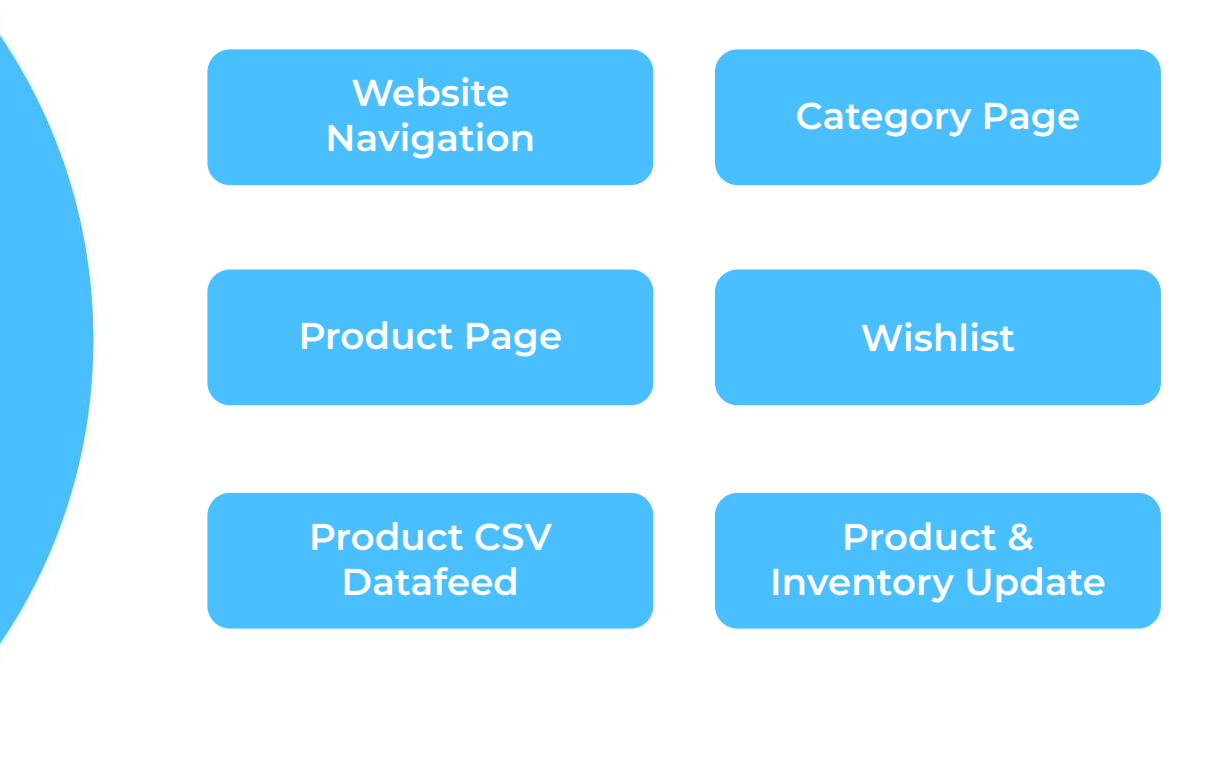

## Website Navigation

#### Search Bar: The bar in the middle of the header.

| MY ORDERS API          |                                         |                | CONTACT US        |
|------------------------|-----------------------------------------|----------------|-------------------|
| WE DROPSHIP            | Search                                  | ۹              | ₽                 |
| CATEGORIES V BATCH ORE | ER CONTACT US                           |                |                   |
| Category: Select a cat | egory and browse through products belon | ging to the se | elected category. |
| MY ORDERS API          |                                         |                | CONTACT US        |
|                        | Search                                  | ٩              | •                 |
| CATEGORIES - BATCH ORE | IER CONTACT US                          |                |                   |
| Contact Us: Contact u  | is for any enquiries.                   |                |                   |
| MY ORDERS API          |                                         |                | CONTACT US        |
| WE DROPSHIP            | Search                                  | ۹              | ₽                 |

#### Batch Order: Located below the search bar; upload your order here.

| MY ORDERS API          |          |   | CONTACT US |
|------------------------|----------|---|------------|
| WE DROPSHIP            | Search   | ٩ | ₽          |
| CATEGORIES V BATCH ORD | Search Q |   |            |

## **Category Page**

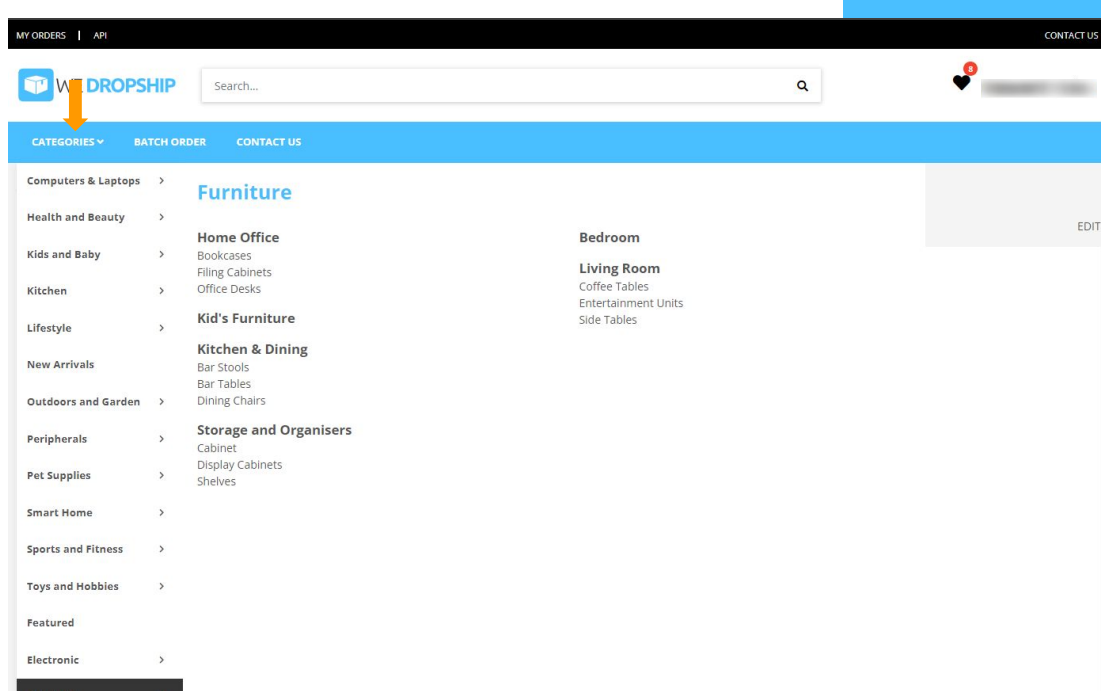

#### EDIT

## **Category Page**

| Y ORDERS API                                       |              |                                                    |                               | CONTACT US           |
|----------------------------------------------------|--------------|----------------------------------------------------|-------------------------------|----------------------|
| WE DROPSHIP Search                                 | l            |                                                    | ٩                             | <b>9</b>             |
| CATEGORIES + BATCH ORDER CC                        | DNTACT US    |                                                    |                               |                      |
| URNITURE (124)                                     |              | 4                                                  | SHOW: 100 PRODUCTS PER PAGE - | SORT BY: RELEVANCE - |
| SUB CATEGORIES                                     | MPN          | Product Name                                       | Price                         | Stock                |
| BEDROOM<br>HOME OFFICE<br>KID'S FURNITURE          | HSR40MB      | VASAGLE Entryway Hall Tree 183cm                   | RRP: \$254.95<br>\$118.97     | ♥ 25                 |
| KITCHEN & DINING<br>LIVING ROOM<br>STORAGE AND ORC | LWD42X       | VASAGLE 100cm Computer Desk with 8 Hooks           | RRP: \$269.95<br>\$134.96     | <b>2</b> 19          |
| TER 2                                              | LWD073B02    | VASAGLE L-Shaped Computer Desk                     | RRP: \$464.95<br>\$216.97     | ⊘ 40                 |
| PRE-ORDER +                                        | V<br>LLS43BX | VASAGLE 4 Tier Slanted Shelf                       | RRP: \$344.95<br>\$160.97     | 29                   |
|                                                    | v BTS003B01  | VASAGLE Toilet Storage Rack with Shelves           | RRP: \$524.95<br>\$244.97     | Q 12                 |
| S Min S Max Go                                     | LBS75X       | VASAGLE 3 Tier Shoe Storage Bench with Padded Seat | RRP: \$277.95<br>\$129.47     | <b>2</b> 14          |
|                                                    | LET24X       | VASAGLE Set of 2 Side Table with 2 Mesh Shelves    | RRP: \$359.95<br>\$167.97     | Ø 15                 |
|                                                    | LTV39BX      | VASAGLE 110cm Entertainment Unit with Open Storage | RRP: \$404.95<br>\$188.97     | <b>2</b> 4           |
|                                                    |              |                                                    |                               |                      |

- Category name.
- . Product/brand filter.
- 3. Sort filter
- Adjustable number of products/SKUs to show on one page.
- 5. Number of available stocks for each SKU.

### **Product Page**

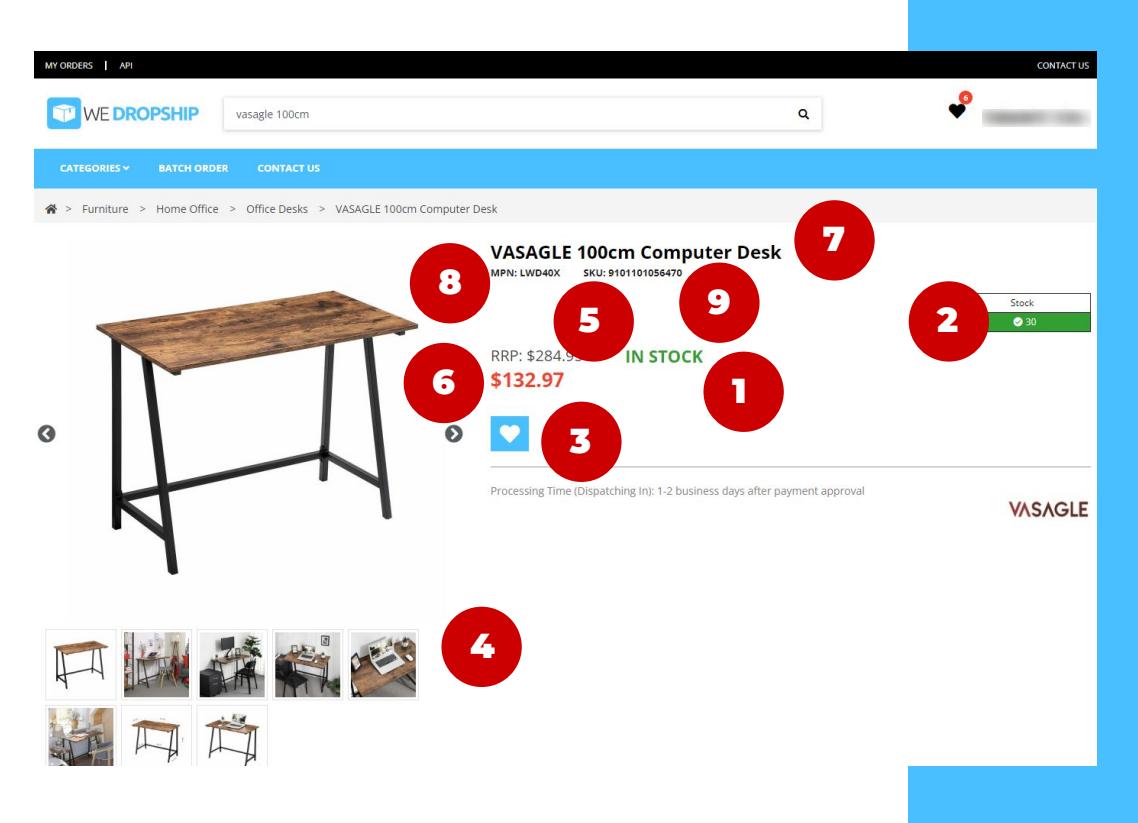

View prices, product images, titles, shipping information and more on this page.

| Stock. | a vaila | hility |
|--------|---------|--------|
| SLUCK  | avalla  | onity. |

- 2. Number of available stocks.
- 3. Add to wishlist button.
- Product images
- 5. Recommended Retail Price.
- 6. Selling price inclusive GST, which is your cost.
- 7. Product name.
  - 8. MPN.
  - 9. SKU.

## **Product Page**

#### YOU MAY ALSO LIKE

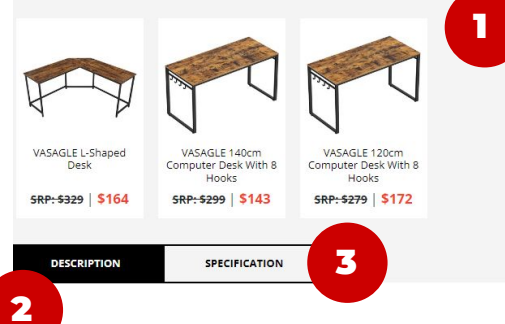

#### Features

Industrial Design for Your Office: Overly colourful, crowded offices appear chaotic and inhibit concentration. With industrial style furniture by VASAGLE, you can achieve a uniform, professional look that will keep you productive

Computers, Books, Printers: Thanks to its stable structure, this office desk, which consists of robust and durable particleboard and a 1.2 mm thick steel frame with metal reinforcements, can hold the supplies you need to get your work done during the day

Easy Assembly: Why make things more complicated than they should be? This computer table consists of just a few individual parts; the side frame on both sides comes in one piece so assembly can be done in just a simple steps View prices, product images, titles, shipping information and more on this page.

#### Suggestion of similar products.

- 2. Long description of product.
- 3. Product specifications.

## Wishlist

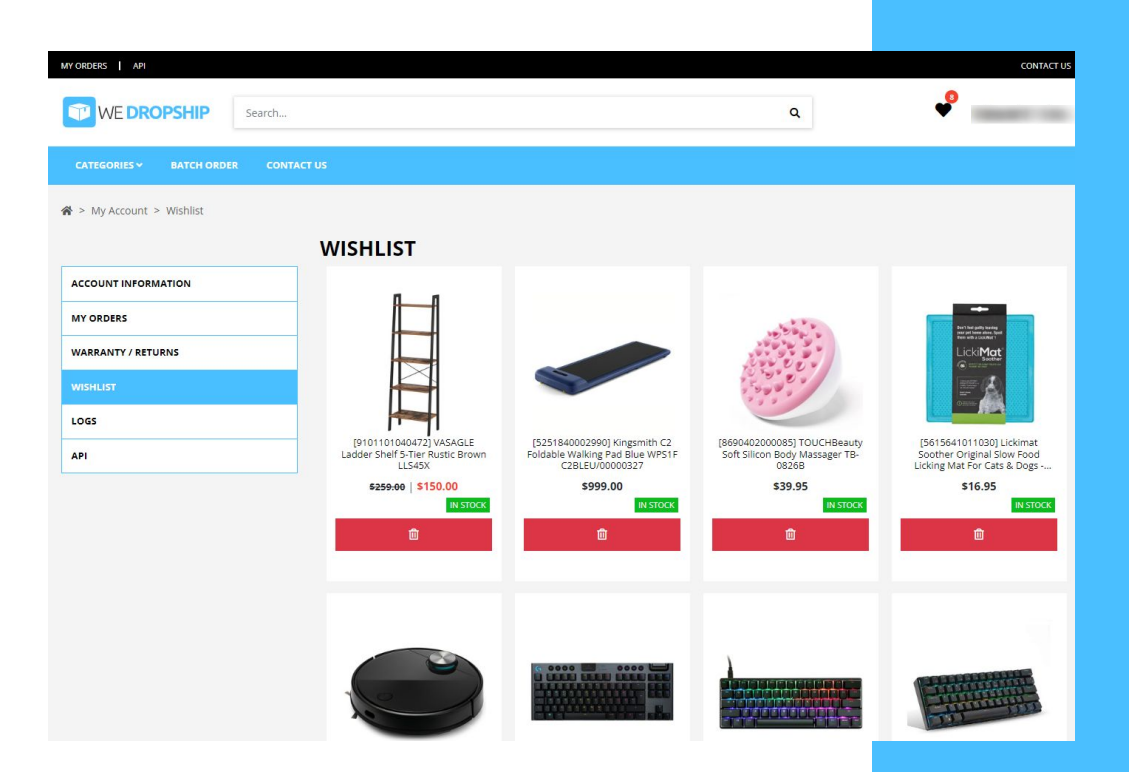

- All products sold in WeDropship can be
  added into your account's personal
  wishlist through the "Add to Wishlist"
  button that can be found in the product
  page. (Refer to product page guide)
- Adding products into your wishlist can serve as a reminder for future purchases, a more convenient method to check stock availability and an easier way to find the SKUs that you've been keeping an eye on.
- You can view your Wishlist under the 'My Account' tab in the top right corner.

## **Product CSV Datafeed**

- The CSV feed contains all the products that we currently have on WeDropship.
- Please do note that the CSV feed can be downloaded at "Account Information-CSV Feed" under "My Account"
- CSV feed is updated every day at 2.00am and 1.30pm AEST. (Refer to image attached)
- You may refer to the description of the CSV feed in the next page.

| 1  | A             | В         | С          | D             | E        | F          | G         | н                 | I.           | J         | К          | L          | M          | N          | 0            | P         | Q        | R             | S            | Т           | U           | V            | W          | х         | Y            | Z           | AA      |
|----|---------------|-----------|------------|---------------|----------|------------|-----------|-------------------|--------------|-----------|------------|------------|------------|------------|--------------|-----------|----------|---------------|--------------|-------------|-------------|--------------|------------|-----------|--------------|-------------|---------|
| 1  | SKU           | MPN       | Name       | UPC           | EAN      | Product Ca | Brand     | URL               | Availability | Pre-order | Stock On H | Price (Inc | RRP (Inc G | End of Lif | fe Is Bundle | With Batt | Bulky It | ten Heavy Ite | Weight (k. L | ength (cr \ | Width (cm H | leight (cn C | CBM (m3) [ | Jescripti | c Image Linl | Image Linl  | Image   |
| 2  | 7050871019010 | UG7427    | 5 Second   | 9328509001207 | 9.33E+12 | 2          | PlayMons  | https://www.wedro | On hand      |           | 39         | 34.99      |            | No         | No           | No        | No       | No            | 0.33         | 12.7        | 5.08        | 20.32        | 0.0013     |           | https://d2   | https://d2  | https:/ |
| 3  | 1410401505440 | 939-00174 | ASTRO A1   | 6920377908935 | 5        |            | ASTRO Ga  | https://www.wedro | On hand      |           | 25         | 122.95     |            | No         | No           | No        | No       | No            | 0.35         | 18.49       | 8.84        | 18.21        | 0.003      |           | https://d2   | https://d2  | https:/ |
| 4  | 1410401505450 | 939-00173 | ASTRO A1   | 6920377908928 | 3        |            | ASTRO Ga  | https://www.wedro | On hand      |           | 51         | 122.95     |            | No         | No           | No        | No       | No            | 0.35         | 18.49       | 8.84        | 18.21        | 0.003      |           | https://d2   | https://d2  | https:/ |
| 5  | 1417855501000 | DOME1     | Arenti Ind | 787790683650  | )        | Home Sec   | Arenti    | https://www.wedro | On hand      |           | 57         | 99.95      |            | No         | No           | No        | No       | No            | 0.45         | 13.9        | 6.7         | 17.2         | 0.0016     |           | https://d2   | https://d2  | https:/ |
| 6  | 1417855500991 | VBELL1    | Arenti VB  | 787790683759  | 9        | Home Sec   | Arenti    | https://www.wedro | On hand      |           | 12         | 189.95     |            | No         | No           | No        | No       | No            | 0.26         | 2.75        | 1.8         | 14.2         | 0.0001     |           | https://d2   | https://d2  | https:/ |
| 7  | 1417855500000 | INDOOR1   | Arenti Op  | 787790683551  | L        | Home Sec   | Arenti    | https://www.wedro | On hand      |           | 80         | 69.95      |            | No         | No           | No        | No       | No            | 0.18         | 13.97       | 8.89        | 6.1          | 0.0008     |           | https://d2   | https://d2  | https:/ |
| 8  | 7050871031990 | 6.34E+11  | Beat That  | 634158908699  | 9        |            | Gutter Ga | https://www.wedro | On hand      |           | 33         | 61.99      |            | No         | No           | No        | No       | No            | 0.65         | 14.5        | 14.5        | 23.5         | 0.0049     |           | https://d2   | https://d2  | https:/ |
| 9  | 7050642014000 | )         | Bebird Ea  | 6972403822517 | 7        |            | Bebird    | https://www.wedro | On hand      |           | 24         | 69         |            | No         | No           | No        | No       | No            | 0.03         | 18          | 7           | 3            | 0.0004     |           | https://d2   | https://d2  | https:/ |
| 10 | 7050642011990 | )         | Bebird Ea  | 6972403828212 | 2        |            | SWANNTO   | https://www.wedro | On hand      |           | 37         | 69.99      |            | No         | No           | No        | No       | No            | 0.5          | 18.99       | 8.79        | 6.29         | 0.001      |           | https://d2   | https://d2  | https:/ |
| 11 | 7050642011000 | C3        | Bebird Ea  | 6972403822159 | 9        |            | Bebird    | https://www.wedro | On hand      |           | 35         | 69.99      |            | No         | No           | No        | No       | No            | 0.5          | 18.99       | 8.79        | 6.29         | 0.001      |           | https://d2   | https://d2  | https:/ |
| 12 | 1910101087080 | 103126    | Bubba Blu  | 9338680103126 | 5        |            | Bubba Blu | https://www.wedro | Out of stock |           | 0          | 57.95      |            | No         | No           | No        | No       | No            | 0.6          | 30          | 7           | 40           | 0.0084     |           | https://d2   | https://d2  | https:/ |
| 13 | 1910101087000 | 100576    | Bubba Blu  | 9338680100576 | 5        |            | Bubba Blu | https://www.wedro | Out of stock |           | 0          | 69.95      |            | No         | No           | No        | No       | No            | 0.4          | 29          | 7           | 36           | 0.0073     |           | https://d2   | https://d2  | https:/ |
| 14 | 1910101094087 | BB06622   | Bubba Blu  | 9338680106622 | 2        |            | Bubba Blu | https://www.wedro | Out of stock |           | 0          | 22.95      |            | No         | No           | No        | No       | No            | 0.14         | 20          | 2           | 25           | 0.001      |           | https://d2   | https://d2  | https:/ |
| 15 | 1910101094083 | BB06585   | Bubba Blu  | 9338680106585 | 5        |            | Bubba Blu | https://www.wedro | Out of stock |           | 0          | 18.95      |            | No         | No           | No        | No       | No            | 0.11         | 25          | 0.2         | 25           | 0.0001     |           | https://d2   | https://d2l | kz9lt0v |
| 16 | 1910101094084 | BB06592   | Bubba Blu  | 9338680106592 | 2        |            | Bubba Blu | https://www.wedro | Out of stock |           | 0          | 34.95      |            | No         | No           | No        | Yes      | No            | 0.45         | 120         | 2           | 120          | 0.0288     |           | https://d2   | https://d2  | https:/ |
| 17 | 1910101094088 | BB06714   | Bubba Blu  | 9338680106714 | 1        |            | Bubba Blu | https://www.wedro | Out of stock |           | 0          | 22.95      |            | No         | No           | No        | No       | No            | 0.08         | 20          | 3           | 25           | 0.0015     |           | https://d2   | https://d2l | kz9lt0v |
| 18 | 1910101094082 | BB06578   | Bubba Blu  | 9338680106578 | 3        |            | Bubba Blu | https://www.wedro | Out of stock |           | 0          | 34.95      |            | No         | No           | No        | No       | No            | 0.13         | 80          | 80          | 4.7          | 0.0301     |           | https://d2   | https://d2l | kz9lt0v |
| 19 | 1910101094081 | BB06561   | Bubba Blu  | 9338680106561 | L        |            | Bubba Blu | https://www.wedro | Out of stock |           | 0          | 25.95      |            | No         | No           | No        | No       | No            | 0.07         | 40          | 80          | 12           | 0.0384     |           | https://d2   | https://d2  | https:/ |
| 20 | 1910101094080 | BB06554   | Bubba Blu  | 9338680106554 | 1        |            | Bubba Blu | https://www.wedro | Out of stock |           | 0          | 39.95      |            | No         | No           | No        | Yes      | No            | 0.07         | 77          | 135         | 19           | 0.1975     |           | https://d2   | https://d2  | https:/ |
| 21 | 1910101060002 | 104567    | Bubba Blu  | 9338680104567 | 7        |            | Bubba Blu | https://www.wedro | Out of stock |           | 0          | 46.99      |            | No         | No           | No        | No       | No            | 0.4          | 20          | 4           | 21           | 0.0017     |           | https://d2   | https://d2  | https:/ |
| 22 | 1910101060003 | 104604    | Bubba Blu  | 9338680104604 | 1        |            | Bubba Blu | https://www.wedro | Out of stock |           | 0          | 23.95      |            | No         | No           | No        | No       | No            | 0.3          | 14          | 3           | 15           | 0.0006     |           | https://d2   | https://d2  | https:/ |
| 23 | 1910101050250 | 97715     | Bubba Blu  | 9338680097715 | 5        |            | Bubba Blu | https://www.wedro | Out of stock |           | 0          | 35.99      |            | No         | No           | No        | No       | No            | 0.11         | 105         | 4           | 105          | 0.0441     |           | https://d2   | https://d2  | https:/ |
| 24 | 1910101060081 | 106110    | Bubba Blu  | 9338680106110 | 0        |            | Bubba Blu | https://www.wedro | Out of stock |           | 0          | 17.95      |            | No         | No           | No        | No       | No            | 0.03         | 22          | 1           | 28           | 0.0006     |           | https://d2   | https://d2  | https:/ |

| Column           | Description                                                                                                    |
|------------------|----------------------------------------------------------------------------------------------------|
| SKU              | The special code for each product.                                                                                                    |
| MPN              | The MPN code of the product.                                                                                                    |
| Name             | The name of the product.                                                                                                    |
| UPC              | The universal product code of a product.                                                                                                    |
| EAN              | The EAN code of the product.                                                                                                    |
| Product Category | The category of the product.                                                                                                    |
| Brand            | The brand name of the product.                                                                                                    |
| URL              | The WeDropship product page URL.                                                                                                    |
| Availability     | <ul> <li>Whether a product is available.</li> <li>On hand: the product is in stock and available.</li> <li>Out of stock: the product is out of stock and unavailable.</li> <li>Pre-order: the product is available for pre-order.</li> </ul> |

| Pre-order ETA   | The ETA of a product to arrive and ready to be shipped out.        |
|-----------------|--------------------------------------------------------------------|
| Stock On Hand   | The number of stocks that we have for this product.                |
| Price (Inc GST) | The price of the product that is including GST.                    |
| RRP (Inc GST)   | The recommended retail price of the product that is including GST. |
| End of Life     | To indicate whether the product is end of life.                    |
| Is Bundle       | To indicate whether the product is a bundle.                       |
| With Battery    | To indicate whether the product comes with battery.                |
| Bulky Item      | To indicate whether the product is bulky.                          |
| Heavy Item      | To indicate whether the product is heavy.                          |
| Weight (kg)     | The product package weight.                                        |
| Length (cm)     | The product package length.                                        |

| Width (cm)   | The product package width.                     |
|--------------|------------------------------------------------|
| Height (cm)  | The product package height.                    |
| CBM (m3)     | The product package cubic meter.               |
| Description  | The description of the product in HTML format. |
| Image Link 1 | The first image URL of the product.            |
| Image Link 2 | The second image URL of the product.           |
| Image Link 3 | The third image URL of the product.            |
| Image Link 4 | The fourth image URL of the product.           |
| Image Link 5 | The fifth image URL of the product.            |
| Image Link 6 | The sixth image URL of the product.            |
| Image Link 7 | The seventh image URL of the product.          |

#### Description of SKU list CSV feed

| Image Link 8  | The eighth image URL of the product.     |
|---------------|------------------------------------------|
| Image Link 9  | The ninth image URL of the product.      |
| Image Link 10 | The tenth image URL of the product.      |
| Image Link 11 | The eleventh image URL of the product.   |
| Image Link 12 | The twelfth image URL of the product.    |
| Image Link 13 | The thirteenth image URL of the product. |
| Image Link 14 | The fourteenth image URL of the product. |
| Image Link 15 | The fifteenth image URL of the product.  |
| Image Link 16 | The sixteenth image URL of the product.  |

## **Product and Inventory Update**

- While we may do our best to keep the information on our listings accurate, some listings may turn out to be out of date and differ between the time you place your order and the time we receive your order.
- Please do note that there will be changes from time to time due to updates, title or description optimisations.
- You are encouraged to update your inventory at least twice a day.
- In the account registration page, you may also subscribe to our newsletter to get an update via email if there are any price changes. Please note that we will not be sending any emails if there are no price changes.
- To get the latest updated information, you may download and refer to the latest CSV file. Please do note that the CSV file is updated everyday at 2.00am and 1.30pm AEST while price of products are usually updated every 2 weeks.

## **PART 3** Place, Track & Cancel Order

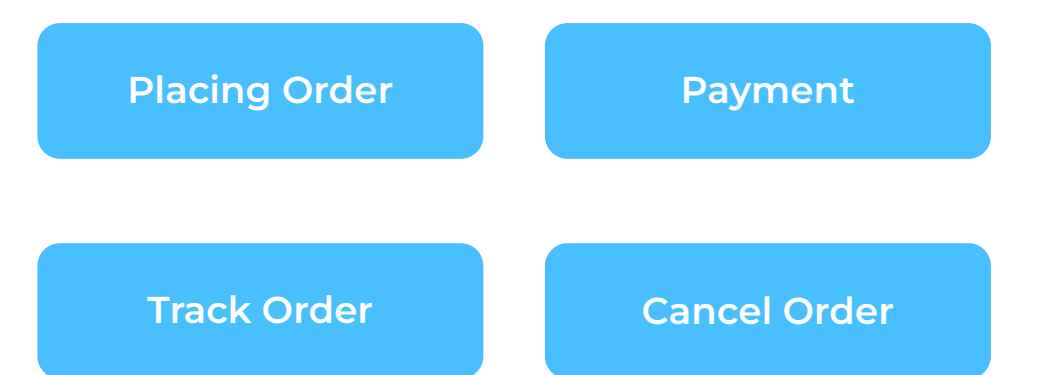

## **Placing Order**

|   | WE DROF              | SHI Sea              | irch              |                    |                       |                  |                          | ٩         |            |               |        |
|---|----------------------|----------------------|-------------------|--------------------|-----------------------|------------------|--------------------------|-----------|------------|---------------|--------|
|   | CATEGORIES ¥         | BATCH ORDER          | CONTACT US        |                    |                       |                  |                          |           |            |               |        |
| 3 | ATCH OR              | DER                  |                   |                    |                       |                  |                          |           |            |               |        |
|   | Download CSV         | File Sample          |                   |                    |                       |                  |                          |           |            |               |        |
|   | Upload orders in b   | atch using the CSV   | format provided i | n the sample abov  | e. Rows with the same | e reference fiel | d will be merged into or | ne order. |            |               |        |
|   | After clicking "Uplo | ad", you will get to | preview your ord  | ers before confirm | ing.                  |                  |                          |           |            |               |        |
|   |                      |                      |                   |                    |                       |                  |                          |           |            |               |        |
|   | Choose File No f     | ile chosen           |                   |                    |                       |                  |                          |           |            |               |        |
|   | Upload               |                      |                   |                    |                       |                  |                          |           |            |               |        |
|   |                      |                      |                   |                    |                       |                  |                          |           |            |               |        |
|   |                      |                      |                   |                    |                       |                  |                          |           |            |               |        |
|   |                      |                      |                   |                    |                       |                  |                          |           |            |               |        |
|   |                      |                      |                   |                    |                       |                  |                          |           |            |               |        |
|   |                      |                      |                   |                    |                       |                  |                          |           |            |               |        |
|   |                      |                      |                   |                    |                       |                  |                          |           |            |               |        |
|   |                      |                      |                   |                    |                       |                  |                          |           |            |               |        |
|   | reference            | name                 | street1           | street2            | city                  | state            | postcode                 | country   | phone      | sku           | quanti |
|   | A0001                | John Ong             | 12 ABC S          | treet              | Joondalug             | WA               | 6027                     | AU        | 1234567890 | 9700642051000 | 1      |
|   | A0002                | Flizabeth            | 56 Town           | Street             | Sydney                | NSW              | 2000                     | AU        | 1234567891 | 6720840008330 |        |
|   | A0002                |                      |                   |                    |                       |                  |                          |           |            | 9101101039470 |        |
|   | A0003                | Henry Mil            | 43 Hodd           | Rd                 | Townsvill             | QLD              | 4810                     | AU        | 1234567892 | 9101101061141 |        |
|   | A0004                | Jessie Her           | 123 Billie        | St                 | Yarra Juno            | VIC              | 3797                     | AU        | 1234567893 | 9770642014991 |        |
|   |                      |                      |                   |                    |                       |                  |                          |           |            |               |        |

- Download the CSV file sample from the 'Batch Order' page that can be found in WeDropship's website navigation bar. Please note that the CSV file must be in the exact format of the sample file. (Refer to the second screenshot for the CSV file format)
- A different reference number must be used for different order.
- Should an order contains multiple items, use the same reference number for all items. (Refer to the CSV file screenshot, in row 3&4.)
- Kindly take note that **ALL** information in the CSV file must be filled. (Optional for street 2 column)
- Once you have filled in all necessary information, you may upload the CSV file in the 'Batch Order' page.
- Please be informed that should there be any information error in the CSV file, all order placed in the file will **NOT** be processed.
- The order will be delivered to the address that you filled in the CSV file.
- Kindly take note that the final price of the product will be used at the time when the CSV file is uploaded.

## **Placing Order**

☆ > My Account > Logs

#### LOGS

 Account INFORMATION
 Use this page to track the progress of your order uploads. You can also check the details in the My Orders page after they have been processed.

 MY ORDERS
 Image: Constraint of the progress of your order uploads. You can also check the details in the My Orders page after they have been processed.

 WARRANTY / RETURNS
 Log
 Message
 Date

 MISHLIST
 Batch Order Creation
 Processed 0/2 orders.
 18 July. 2022 17:09:06

 Batch Order Creation
 Processed 4/4 orders.
 18 July. 2022 14:59:27

- Upon uploading your CSV file, you are able to check whether your order has been successfully uploaded.
- You can view the uploading status of your order under "Logs" in the "My Account" section.

#### **Description of CSV File**

| Reference/Order Number | The specific order number identifying each order.                        |
|------------------------|--------------------------------------------------------------------------|
| Name                   | The name of the order receiver.                                          |
| Street 1               | The first street address line that the receiver is located at.           |
| Street 2               | The second street address line that the receiver is located at. (If any) |
| City                   | The city that the receiver is located at.                                |
| State                  | The state that the receiver is located at.                               |
| Postcode               | The area postcode that the receiver is located at.                       |
| Country                | The country that the receiver is located at.                             |
| Phone                  | The phone number of the receiver.                                        |
| SKU                    | The special code for each product.                                       |
| Quantity               | The number of units of the SKU that is being ordered.                    |

## **Payment**

| MY ORDERS API                   |                  |               |                 |          |             | CONTACT US                     |
|---------------------------------|------------------|---------------|-----------------|----------|-------------|--------------------------------|
| WE DROPSHIP Search              |                  |               |                 |          | Q           | ÷                              |
| CATEGORIES - BATCH ORDER CONTAC | T US             |               |                 |          |             |                                |
| ☆ > My Account > My Orders      |                  |               |                 |          |             |                                |
|                                 | MY ORDERS        |               |                 |          |             |                                |
| ACCOUNT INFORMATION             | All Pending Paym | ent Processir | g Shipped Can   | celled   |             |                                |
| MY ORDERS                       | REFERENCE        | DATE          | STATUS          | TRACKING | TOTAL       | MANAGE                         |
| WARRANTY / RETURNS              | A0001            | 13/07/2022    | Pending Payment |          | \$ 2,889.95 | Details   Request Cancellation |
| WISHLIST                        |                  |               |                 |          |             |                                |
| LOGS                            |                  |               |                 |          |             | MAKE PAYMENT                   |
| API                             |                  |               |                 |          |             |                                |

- Payment for an order can be made online via the website.
- We only accept payment via PayPal.
- Payment generally will be processed within 1 business day.
- Please take note that stocks for all products are not reserved until payment has been processed.
- If Paypal is unable to successfully process your payment, we may cancel your order.
- Failure to make payment within 3 business days will result in order cancellation. However, you may place your order again by uploading a new CSV file.
- Invoice emails will be sent to you once you have made the payment for order you have placed.
- You must not pay or attempt to pay for order through any fraudulent or unlawful means.
- Should you face any payment issue, you may email <u>support@wedropship.com.au</u>.

### **Payment**

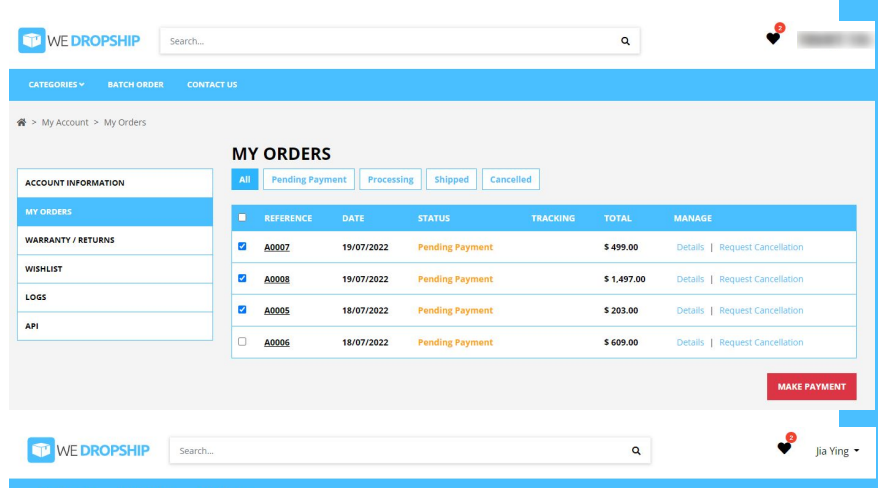

CATEGORIES V BATCH ORDER CONTACT

#### **CONFIRM ORDER**

| Ship to                           |                                                                      | Reference                          | Price                                         |
|-----------------------------------|----------------------------------------------------------------------|------------------------------------|-----------------------------------------------|
| Elizabeth Jannssen — 56 Malaya    | Street, Sydney, 2000, New South Wales, Australia                     | A0008                              | \$ 1,497,00                                   |
| ohn Doe — 12 Billericay Street, J | oondalup, 6027, Western Australia, Australia                         | A0007                              | \$ 499.00                                     |
| ohn Doe — 12 Billericay Street, J | oondalup, 6027, Western Australia, Australia                         | A0005                              | \$ 203.00                                     |
|                                   |                                                                      | Order Total:                       | \$ 2199.0                                     |
| PayPal / Pay in 4                 |                                                                      |                                    | Pop                                           |
|                                   | Please do not refresh the page or navigate away after clicking Pay o | or you may be charged incorrectly. |                                               |
|                                   |                                                                      |                                    |                                               |
|                                   |                                                                      |                                    | ay with PayPal                                |
|                                   |                                                                      |                                    | ay with <b>PayPal</b><br>Debit or Credit Card |

- Bulk payment option are available
- You can make bulk payments by visiting the "My Orders" page after uploading your CSV file containing your order.
- At the "My Orders" page, you may tick on order that you wish to make payments for and click on the "Make Payment" button in red.
- Upon clicking on the "Make Payment" button, you will be brought to a page where you can view the order details you have selected and choose a payment option.

## **Track Order**

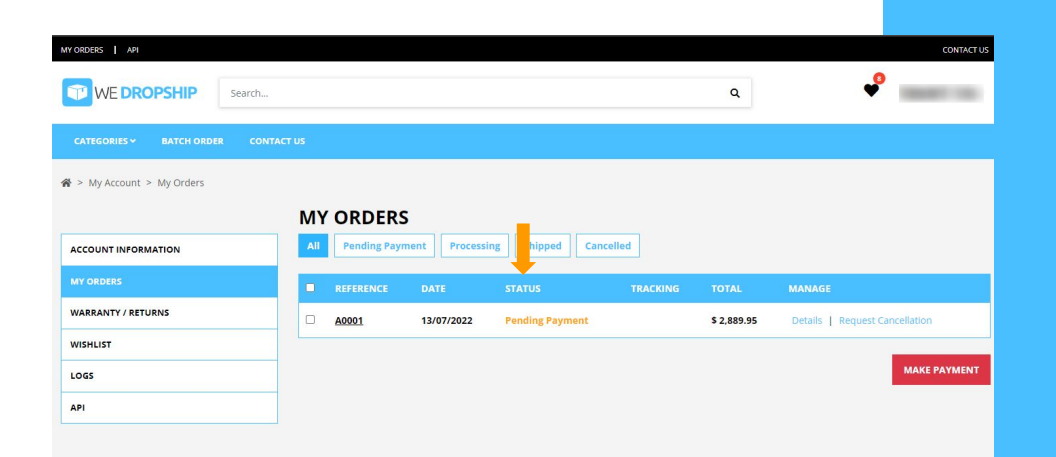

- Upon uploading your CSV file that contains your order, you can track your order status in the Order Status/History tab located in the 'My Account' page
- The current status of your order can be determined in the 'Status' column.

#### **Description of Order Status**

| Pending Payment      | <ul> <li>The order has been placed, but has not been paid for.</li> <li>Orders at this status can be cancelled.</li> <li>Please do note that the stocks of products in your CSV file are not reserved for you until you have made the payment.</li> </ul> |
|----------------------|----------------------------------------------------------------------------------------------------|
| Processing           | <ul> <li>The order is being prepared to be delivered to the receiver.</li> <li>Orders at this status can be cancelled depending on the situation.</li> </ul>                                                                                              |
| Shipped              | <ul> <li>Your order has been shipped out and it is on its way to the receiver.</li> <li>Orders at this status cannot be cancelled.</li> </ul>                                                                                                    |
| Pending Cancellation | • We are reviewing your request to cancel an order.                                                                                                    |
| Cancelled            | • Your order has successfully been cancelled.                                                                                                    |

## **Cancel Order**

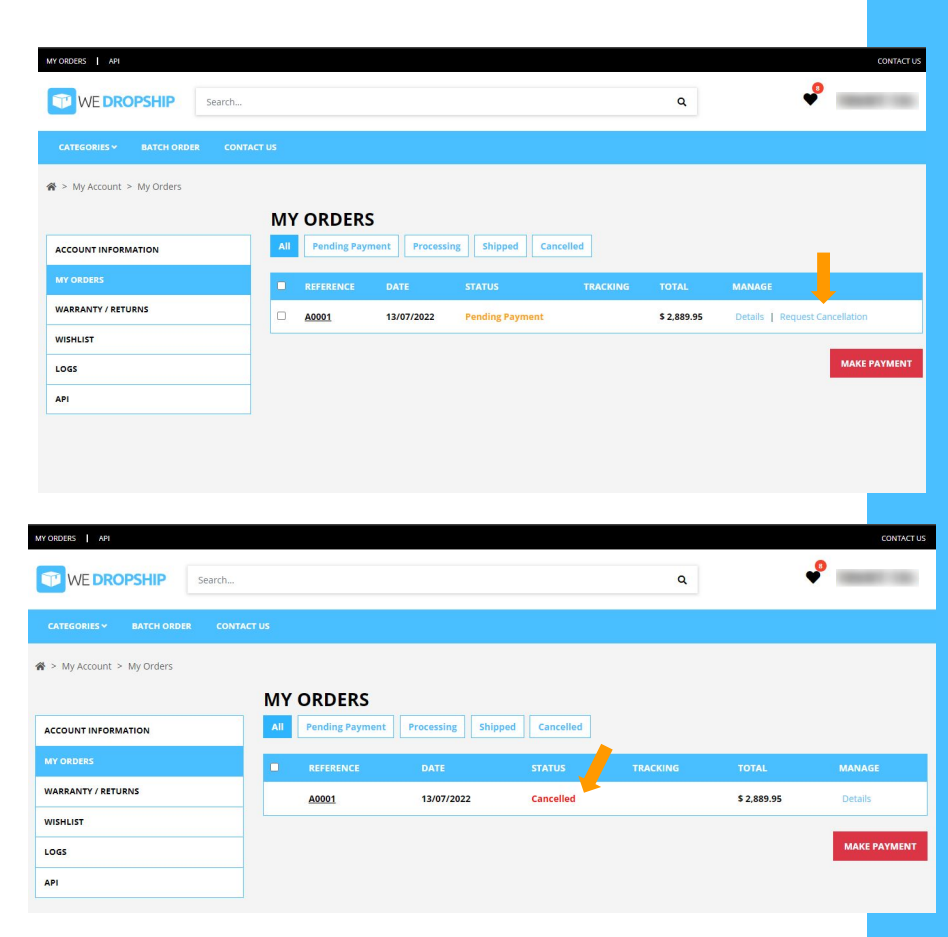

- You may cancel your order in the "Order Status/History" tab under "My Accounts".
- Please be informed that once an item is shipped, the order cannot be cancelled.
- Order can only be cancelled during the 'Pending Payment' status.
- You may also cancel order under the 'Processing' status as well depending on the situation.
- Upon cancellation of order, you will receive an email from <u>support@wedropship.com.au</u> indicating that the order has been cancelled.
- Once an order has been cancelled, your order status will be updated to "Cancelled".

## **PART 4** Integration

We support a few ecommerce platforms via Syncee. Sign up now for more details.

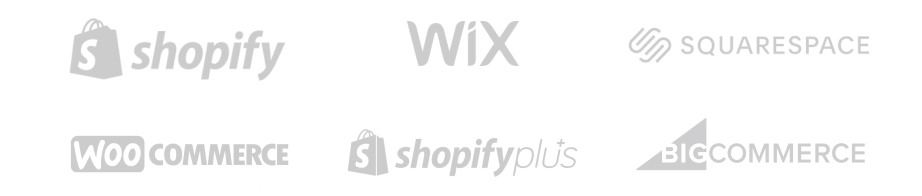

## **PART 5** Shipping guides

- You may be able to cancel and make changes to an order prior to dispatch.
- Once it has been dispatched, we are not able to process any changes or cancellations.
- Please do note that order cancellations & changes are not guaranteed unless confirmed by WeDropship. You may contact <u>support@wedropship.com.au</u> for further enquiries.
- Claims for damage in transit or incorrect item(s) received must be reported in writing within 3 days after you have received the product.
- You must provide a physical delivery address where someone available to accept the delivery of your order during business hours. You may be required by Third Party Couriers to provide proof of identification for verification checks in accordance with their delivery terms.
- We aim to ship all order, where products are in stock, within 48 business hours. If for any reason we are unable to dispatch your order we will notify you within 24 business hours. Shipping times are estimated at between 3-7 business days depending on your location within Australia but are subject to the Third Party Couriers.
- We ship our products to you via local, reputable third-party couriers such as Australia Post, Aramex, Couriers Please, TNT, Toll etc at our discretion (based on the logistics of the order). Shipping and delivery of order will be in accordance with the delivery terms of the Third Party Couriers.
- We do not offer pick up for the safety of you and our staff.
- We only ship within Australia for dropshipping order.

## **PART 6** Warranty & Returns

### Warranties

### Refunds

## Change of mind

## Warranties (Things to note)

1. All products sold through the Website come with guarantees that cannot be excluded under the Australian Consumer Law, and our Warranty Policy does not limit any rights and remedies a customer may have under the Australian Consumer Law.

2. In addition to a customer's rights under the Australian Consumer Law, WeDropship offers a 12-month warranty on products sold through the Website which are found to be faulty or damaged, except (and subject to the Australian Consumer Law) :

(a) if expressly stated otherwise on the product listing - please refer to the product listing for the express warranty period;

(b) in relation to accessories or bonus gifts (as noted as such in a product listing); or

(c) if the fault or damage is due to :

i. normal wear and tear;

ii. damage arising from improper assembly or modification of the product;

iii. damage arising from abnormal use or abuse of the product;

iv. damage, wear and tear as a result of improper or lack of maintenance and/or care of the product (e.g. of fabric, leather or timber); or

v. damage to external product packaging only.

3. We will assess each warranty claim on a case-by-case basis. Depending on the nature of the damage or fault, we may arrange to :

(a) send missing parts (if applicable);

- (b) suggest a method of self-repair (if applicable);
- (c) replace the product (subject to availability);
- (d) offer an alternative product; or
- (e) offer a partial or full refund.

## Warranties (Steps)

- 1. Warranty claims should be sent to us via email support@wedropship.com.au.
- 2. The following should be included in the message:

(a) order number;

- (b) the quantity of each product and/or part missing, faulty or damaged; and
- (c) an image or video (of acceptable quality) of the product that clearly shows:
- i. the fault or damage (if applicable);
- ii. what part is missing (if applicable);
- iii. the product in the original packaging (if applicable); and/or

iv. the product's instruction manual with the fault or damage and/or missing part indicated, for example by circling the area damaged or from which a part is missing (if applicable). In addition, please provide a brief explanation of the fault or damage, and what the customer is requesting, i.e. refund, credit or replacement of parts/product.

3. All images and videos should be of acceptable quality that allows us to assess the claim – thumbnail images are not considered to be acceptable quality as we cannot make a clear assessment of alleged faults or damage.

## Warranties (Steps)

4. A customer should not dispose of items before a warranty claim has been made and finalised, as we may ask for items to be inspected. We reserve our rights, subject to the Australian Consumer Law, to not provide a credit, replacement or refund in cases where goods are disposed of by the customer before a warranty claim has been finalised.

5. Please do not ask customers to return the product to us or suppliers unless instructed to do so. If we need the product returned, we will provide a return label for this purpose. Any postage cost incurred by the customer for return postage will not be refunded if it is found that there is no valid warranty claim and/or the return label has not been provided.

6. For missing parts, once we have received the necessary details, and validated the claim, we will issue the part to be dispatched to the customer as soon as practicable after we have confirmed the spare part is available for dispatch. Dispatch of spare parts from our warehouse can take up to two business days. If no spare part is available in a reasonable period, we will provide an alternative solution in-line with our obligations under the Australian Consumer Law.

7. Any delivery delay should be reported by you to us within 30 working days from the date of dispatch. Any delivery delay will be investigated by our courier partner, which can take up to three business days. If we receive no update within three business days of notifying the partner, we will offer an appropriate remedy in accordance with the Australian Consumer Laws. Due to ongoing COVID restrictions in place in different states and unforeseen occurrences of natural disasters from time to time, delivery time frames can be affected. Your patience in such cases would be highly appreciated.

## Refunds

1. Should a customer be entitled to a refund, please send the request via email to support@wedropship.com.au.

2. Refunds will be issued to the original payment method. We cannot issue refunds to a different account or credit card to that used to place the relevant order.

3. If a customer is entitled to a replacement or spare part, please send the request via email to <u>support@wedropship.com.au</u>, and we will advise if the product needs to be returned by the customer. If a customer is entitled to a replacement product or spare part, but:

(a) there is an address discrepancy with the order (which is due to your or the customer's error) such that the product/part is returned to us, a cost of Return To Sender (if applicable) and re-delivery cost will be imposed by us on you for any products returned to us as the sender; and/or

(b) an incorrect product is returned to either WeDropship's or the Supplier's warehouse, neither WeDropship nor the Supplier will be responsible for these products or have any obligation to return these to the customer

## **Change of mind request**

1. WeDropship does not accept change of mind refund requests for:

-health and safety products;

-bulk purchases (including by pallet or pick up); or

-products that are opened (i.e. are not unopened in their original packaging).

2. Otherwise, we only consider a change of mind refund request if this is made within 14 days after the item is delivered to the customer. As a retailer, you must notify us of a change of mind refund request within these 14 days. If this does not occur, the change of mind refund request could be rejected.

3. All items returned to WeDropship or a Supplier as a result of incorrect or incomplete delivery information will be treated as a change of mind return, including items returned to sender due to being unclaimed.

4. The customer will be responsible to return the item back to us in line with our Change of Mind return procedure.

## Change of mind procedure

1. It is compulsory for you to consult with us about any change of mind refund request. Please do not return the product to us without our prior consultation. If no consultation has occurred, a refund will not be provided.

2. Please send an email to <u>support@wedropship.com.au</u> with the pictures or video (or an acceptable quality) that shows that the item has not been opened or used; and an explanation about why the customers would like to return the product, and if the item is eligible for a refund.

3. We prefer that returns due to a change of mind are done at the customer's arrangement.

4. If a change of mind request is accepted:

(a) You will be refunded the item price minus a restocking fee of 20% of the item price.

(b) If the customer changes their mind before the item is received and requires the action of Return to Sender (RTS), we will refund the item price minus a restocking fee of 10% of the item price. Refund for RTS will be provided after the item is received at our/supplier warehouse facility.

## **PART 7** Contact Us

- You can reach out to us for any enquiries on the "Contact Us" page.
- It is recommended that you visit our FAQ page first before contacting us as your enquiries may be answered there conveniently. You may visit our FAQ page here: <u>https://www.wedropship.com.au/faq</u>

| MY ORDERS   API                     |                                                     |   | CONTACT US |
|-------------------------------------|-----------------------------------------------------|---|------------|
| WE DROPSHIP Search                  |                                                     | ۹ | P          |
| CATEGORIES - BATCH ORDER CONTACT US |                                                     |   |            |
|                                     | We're here to help!                                 |   |            |
|                                     | Operation hours: Mon - Fri, 9am - 5pm (Sydney Time) |   |            |
|                                     | Closed during NSW & SA Public Holidays              |   |            |
|                                     | Replies within 1 business day                       |   |            |
|                                     |                                                     |   |            |
| Ģ                                   |                                                     |   | ?          |
| Live Chat                           | Submit Ticket                                       |   | FAQ        |
|                                     |                                                     |   |            |
| Email Us                            |                                                     |   |            |

- You may send emails directly to <u>support@wedropship.com.au</u> regarding any of the enquiries stated below:
  - Sales enquiry (product, pricing, product ETA & etc)
  - Order cancellation
  - Change of mind
  - Delivery issue
  - Return to sender
  - Warranty claims
  - Payment issue
  - Website technical issues

## **Contact Us**

| 9        |                                              |   | WED          |
|----------|----------------------------------------------|---|--------------|
| Mess     | age Us                                       |   | CATEGORIES   |
| , T      | Live Chat<br>Hello there! Need help? Reach o |   |              |
| EAOr     |                                              |   | Submit Tick  |
| - AQS    |                                              | 3 | Your Name *  |
|          | Order Purchases                              |   | Order Numbe  |
| <b>.</b> | Delivery                                     |   |              |
| 10       |                                              |   | Email *      |
| Ť        | Returns & Refunds                            |   |              |
| Show n   | nore categories                              |   | Phone Numb   |
|          |                                              |   | Category *   |
|          |                                              |   |              |
|          |                                              |   | Tracking Num |
|          |                                              |   | Subject *    |
|          |                                              |   | Message *    |
|          | Powered by 🔮 Freshchat                       |   | BIU          |
|          |                                              |   |              |
|          |                                              |   |              |

| WE DROPSHIP            | Search       | ٩ |  |
|------------------------|--------------|---|--|
| CATEGORIES Y BATCH ORD | R CONTACT US |   |  |
|                        |              |   |  |
| Submit Ticket          |              |   |  |
| Your Name *            |              |   |  |
|                        |              |   |  |
| Order Number           |              |   |  |
|                        |              |   |  |
| Email *                |              |   |  |
|                        |              |   |  |
| Phone Number           |              |   |  |
|                        |              |   |  |
| Category *             |              |   |  |
|                        |              |   |  |
| Tracking Number        |              |   |  |
|                        |              |   |  |
| Subject *              |              |   |  |
|                        |              |   |  |
| Message *              |              |   |  |
| B I ⊻ ≔ ≔ ∆ ⊠          | coj          |   |  |
| Internal Reference     |              |   |  |
| WDS_AU                 |              |   |  |
|                        |              |   |  |

#### Live chat

- Reach out to us for any enquiries via live chat which can be found in the "Contact Us" page.
- Our operating hours are Mon Fri,
   9am 5pm AEST

#### Submit ticket

- Kindly take note that our staff will get back to you within 1 business day.
- Please do not submit duplicate enquiries.
- Kindly check your spam emails occasionally as some of our emails may end up in the spam folder for unknown reasons.

## **PART 8** Fraud Prevention

- Should you receive fraudulent order and place them on WeDropship, we would try our best to cancel the order or provide a "Return to Sender" request. However, we cannot assure a guarantee. If we are unable to process a "Return to Sender" request, WeDropship will not be responsible for any loss.
- Since there will be a loss if you receive and place fraudulent orders, a restocking fee may be charged if the order is processed with tracking. Therefore, preventing fraudulent transactions and order is crucial on your website.
- A guide to helping you prevent fraudulent order from PayPal: https://www.paypal.com/bm/webapps/mpp/security/prevent-fraudulen t-orders